# Exploring Data and Descriptive Statistics (using Stata)

Oscar Torres-Reyna

Data Consultant

otorres@princeton.edu

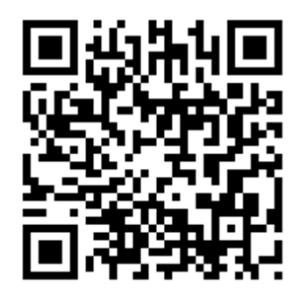

http://dss.princeton.edu/training/

# Agenda...

- What is Stata
- Transferring data to Stata
- Excel to Stata
- Exercise 1: Data from ICPSR using the Online Learning Center.
- Exercise 2: Data from the *World Development Indicators & Global Development Finance* from the World Bank

Basic commands (review)

- Stata's screen
- First steps (working directory, log file, memory setting)
- Frequencies
- Crosstabulations
- Scatterplots/Histograms

# What is Stata?

- It is a multi-purpose statistical package to help you explore, summarize and analyze datasets.
- A <u>dataset</u> is a collection of several pieces of information called <u>variables</u> (usually arranged by columns). A variable can have one or several values (information for one or several cases).
- Other statistical packages are SPSS, SAS and R.
- Stata is widely used in social science research and the most used statistical software on campus.

# Other data formats...

| Features           | Stata                                                                                                    | SPSS                                                                | SAS                                            | R                                                           |
|--------------------|----------------------------------------------------------------------------------------------------|---------------------------------------------------------------------|------------------------------------------------|-------------------------------------------------------------|
| Data extensions    | *.dta                                                                                                    | *.sav,<br>*.por (portable file)                                     | *.sas7bcat, *.sas#bcat,<br>*.xpt (xport files) | *.Rdata                                                     |
| User interface     | Programming/point-and-click                                                                                | Mostly point-and-click                                              | Programming                                    | Programming                                                 |
| Data manipulation  | Very strong                                                                                                | Moderate                                                            | Very strong                                    | Very strong                                                 |
| Data analysis      | Powerful                                                                                                   | Powerful                                                            | Powerful/versatile                             | Powerful/versatile                                          |
| Graphics           | Very good                                                                                                  | Very good                                                           | Good                                           | Excellent                                                   |
| Cost               | Affordable (perpetual<br>licenses, renew only when<br>upgrade)                                             | Expensive (but not need to renew until upgrade, long term licenses) | Expensive (yearly renewal)                     | Open source                                                 |
| Program extensions | *.do (do-files)                                                                                            | *.sps (syntax files)                                                | *.sas                                          | *.txt (log files)                                           |
| Output extension   | *.log (text file, any word<br>processor can read it),<br>*.smcl (formated log, only<br>Stata can read it). | *.spo (only SPSS can read<br>it)                                    | (various formats)                              | *.R, *.txt(log files,<br>any word<br>processor can<br>read) |
|                    |                                                                                                    |                                                                     |                                                |                                                             |

#### Stat/Transfer: Transferring data from one format to another (available in the DSS lab)

| Stat/Transfer<br>Transfer Variables Observations Op | ions Run Program Log About                                 |        |
|-----------------------------------------------------|------------------------------------------------------------|--------|
|                                                     |                                                            |        |
| 1) Select the                                       | current format of the dataset                              |        |
| Input File Type:                                    | • ?                                                        |        |
| 2) Browse for                                       | the dataset                                                |        |
| File Specification:                                 | ¥                                                          | Browse |
|                                                     |                                                            |        |
|                                                     | View                                                       | ]      |
|                                                     |                                                            |        |
|                                                     |                                                            |        |
|                                                     |                                                            |        |
| 3) Select "Sta                                      | ta" or the data format you need                            |        |
| Output File Type:                                   | • ?                                                        |        |
| File Specification:                                 | ,                                                          | Browse |
|                                                     | 1                                                          |        |
| 4) It will say                                      | re the file in the same directory as the original but with | 1      |
| the approp                                          | riate extension (*.dta for Stata)                          |        |
| b) Click on 'Transfer'                              |                                                            |        |
|                                                     | Transfer OTR Help Exit                                     |        |

#### Example of a dataset in Excel.

#### Variables are arranged by columns and cases by rows. Each variable has more than one value

| 4  | Α  | B         | С          | D                     | E              | F      | G                 | Н        | 1         | J   | K    | L                        | M           | N                                     |
|----|----|-----------|------------|-----------------------|----------------|--------|-------------------|----------|-----------|-----|------|--------------------------|-------------|---------------------------------------|
| 1  | ID | Last Name | First Name | City                  | State          | Gender | Student<br>Status | Major    | Country   | Age | SAT  | Average<br>score (grade) | Height (in) | Newspaper<br>readership<br>(times/wk) |
| 2  | 1  | DOE01     | JANE01     | Los Angeles           | California     | Female | Graduate          | Politics | US        | 30  | 2263 | 67                       | 61          | 5                                     |
| 3  | 2  | DOE02     | JANE02     | Sedona                | Arizona        | Female | Undergraduate     | Math     | US        | 19  | 2006 | 63                       | 64          | 7                                     |
| 4  | 3  | DOE16     | JOE16      | Elmira                | New York       | Male   | Graduate          | Math     | US        | 26  | 2221 | 78                       | 73          | 6                                     |
| 5  | 4  | DOE17     | JOE17      | Lackawana             | New York       | Male   | Graduate          | Econ     | US        | 33  | 1716 | 78                       | 68          | 3                                     |
| 6  | 5  | DOE18     | JOE18      | Defiance              | Ohio           | Male   | Graduate          | Econ     | US        | 37  | 1701 | 65                       | 71          | 6                                     |
| 7  | 6  | DOE19     | JOE19      | Tel Aviv              | Israel         | Male   | Graduate          | Econ     | Israel    | 25  | 1786 | 69                       | 67          | 5                                     |
| 8  | 7  | DOE20     | JOE20      | Cimax                 | North Carolina | Male   | Graduate          | Politics | US        | 39  | 1577 | 96                       | 70          | 5                                     |
| 9  | 8  | DOE03     | JANE03     | Liberal               | Kansas         | Female | Undergraduate     | Politics | US        | 21  | 1842 | 87                       | 62          | 5                                     |
| 10 | 9  | DOE04     | JANE04     | Montreal              | Canada         | Female | Undergraduate     | Math     | Canada    | 18  | 1813 | 91                       | 62          | 6                                     |
| 11 | 10 | DOE05     | JANE05     | New York              | New York       | Female | Graduate          | Math     | US        | 33  | 2041 | 71                       | 66          | 5                                     |
| 12 | 11 | DOE21     | JOE21      | Hot Coffe             | Mississippi    | Male   | Undergraduate     | Econ     | US        | 18  | 1787 | 82                       | 67          | 3                                     |
| 13 | 12 | DOE06     | JANE06     | Java                  | Virginia       | Female | Graduate          | Math     | US        | 38  | 1513 | 79                       | 59          | 5                                     |
| 14 | 13 | DOE22     | JOE22      | Varna                 | Bulgaria       | Male   | Graduate          | Politics | Bulgaria  | 30  | 1637 | 79                       | 63          | 4                                     |
| 15 | 14 | DOE23     | JOE23      | Moscow                | Russia         | Male   | Graduate          | Politics | Russia    | 30  | 1512 | 70                       | 75          | 6                                     |
| 16 | 15 | DOE07     | JANE07     | <b>Drunkard Creek</b> | New York       | Female | Undergraduate     | Math     | US        | 21  | 1338 | 82                       | 64          | 5                                     |
| 17 | 16 | DOE08     | JANE08     | Mexican Hat           | Utah           | Female | Undergraduate     | Econ     | US        | 18  | 1821 | 80                       | 63          | 3                                     |
| 18 | 17 | DOE09     | JANE09     | Amsterdam             | Holland        | Female | Undergraduate     | Math     | Holland   | 19  | 1494 | 75                       | 60          | 3                                     |
| 19 | 18 | DOE10     | JANE10     | Mexico                | Mexico         | Female | Graduate          | Politics | Mexico    | 31  | 2248 | 95                       | 59          | 4                                     |
| 20 | 19 | DOE11     | JANE11     | Caracas               | Venezuela      | Female | Undergraduate     | Math     | Venezuela | 18  | 2252 | 92                       | 68          | 5                                     |
| 21 | 20 | DOE24     | JOE24      | San Juan              | Puerto Rico    | Male   | Graduate          | Politics | US        | 33  | 1923 | 95                       | 63          | 7                                     |
| 22 | 21 | DOE12     | JANE12     | Remote                | Oregon         | Female | Undergraduate     | Econ     | US        | 19  | 1727 | 67                       | 62          | 7                                     |
| 23 | 22 | DOE25     | JOE25      | New York              | New York       | Male   | Undergraduate     | Econ     | US        | 21  | 1872 | 82                       | 73          | 4                                     |
| 24 | 23 | DOE13     | JANE13     | The X                 | Massachusetts  | Female | Graduate          | Politics | US        | 25  | 1767 | 89                       | 68          | 6                                     |
| 25 | 24 | DOE14     | JANE14     | Beijing               | China          | Female | Undergraduate     | Math     | China     | 18  | 1643 | 79                       | 65          | 6                                     |
| 26 | 25 | DOE26     | JOE26      | Stockholm             | Sweden         | Male   | Undergraduate     | Politics | Sweden    | 19  | 1919 | 88                       | 64          | 4                                     |
| 27 | 26 | DOE27     | JOE27      | Embarrass             | Minnesota      | Male   | Graduate          | Econ     | US        | 28  | 1434 | 96                       | 71          | 4                                     |
| 28 | 27 | DOE28     | JOE28      | Intercourse           | Pennsylvania   | Male   | Undergraduate     | Math     | US        | 20  | 2119 | 88                       | 71          | 5                                     |
| 29 | 28 | DOE15     | JANE15     | Loco                  | Oklahoma       | Female | Undergraduate     | Econ     | US        | 20  | 2309 | 64                       | 68          | 6                                     |
| 30 | 29 | DOE29     | JOE29      | <b>Buenos Aires</b>   | Argentina      | Male   | Graduate          | Politics | Argentina | 30  | 2279 | 85                       | 72          | 3                                     |
| 31 | 30 | DOE30     | JOE30      | Acme                  | Louisiana      | Male   | Undergraduate     | Econ     | US        | 19  | 1907 | 79                       | 74          | 3                                     |

Path to the file: http://dss.princeton.edu/training/students.xls

**1** - To go **from Excel to Stata** you simply copy-andpaste data into the Stata's "Data editor" which you can open by clicking on the icon that looks like this:

**3** - Press Ctrl-v to paste the data from Excel...

Preserve Restore Sort << >> Hide

| • | Window | ۱. I |
|---|--------|------|
|   | - 🗇 🛙  | 1    |
|   |        | ×    |
|   | _rc    |      |
|   |        |      |

Delete ...

#### Excel to Stata (copy-and-paste)

#### 2 - This window will open, is the data editor

| Preserve | Restore | Sort | < < <    | >> | Hide | Delete |  |
|----------|---------|------|----------|----|------|--------|--|
|          |         | va   | ar1[1] = |    |      |        |  |
|          |         |      |          |    |      |        |  |
|          | D       |      |          |    |      |        |  |
|          | ~       |      |          |    |      |        |  |
|          | _       |      |          |    |      |        |  |

#### 🗐 Data Editor

|    |    | id[      | 1] = 1    |                |                |        |               |          |           |     |      |              |          |              |
|----|----|----------|-----------|----------------|----------------|--------|---------------|----------|-----------|-----|------|--------------|----------|--------------|
|    | id | lastname | firstname | city           | state          | gender | studentstatus | major    | country   | age | sat  | averagesco~e | heightin | newspaperr~k |
| 1  | 1  | D0E01    | JANE01    | Los Angeles    | California     | Female | Graduate      | Politics | US        | 30  | 2263 | 67           | 61       | 5            |
| 2  | 2  | D0E02    | JANE02    | Sedona         | Arizona        | Female | Undergraduate | Math     | US        | 19  | 2006 | 63           | 64       | 7            |
| 3  | 3  | D0E16    | JOE16     | Elmira         | New York       | Male   | Graduate      | Math     | US        | 26  | 2221 | 78           | 73       | 6            |
| 4  | 4  | D0E17    | J0E17     | Lackawana      | New York       | Male   | Graduate      | Econ     | US        | 33  | 1716 | 78           | 68       | 3            |
| 5  | 5  | D0E18    | JOE18     | Defiance       | Ohio           | Male   | Graduate      | Econ     | US        | 37  | 1701 | 65           | 71       | 6            |
| 6  | 6  | D0E19    | J0E19     | Tel Aviv       | Israel         | Male   | Graduate      | Econ     | Israel    | 25  | 1786 | 69           | 67       | 5            |
| 7  | 7  | D0E20    | J0E20     | Cimax          | North Carolina | Male   | Graduate      | Politics | US        | 39  | 1577 | 96           | 70       | 5            |
| 8  | 8  | DOE03    | JANE03    | Liberal        | Kansas         | Female | Undergraduate | Politics | US        | 21  | 1842 | 87           | 62       | 5            |
| 9  | 9  | D0E04    | JANE04    | Montreal       | Canada         | Female | Undergraduate | Math     | Canada    | 18  | 1813 | 91           | 62       | 6            |
| 10 | 10 | D0E05    | JANE05    | New York       | New York       | Female | Graduate      | Math     | US        | 33  | 2041 | 71           | 66       | 5            |
| 11 | 11 | D0E21    | J0E21     | Hot Coffe      | Mississippi    | Male   | Undergraduate | Econ     | US        | 18  | 1787 | 82           | 67       | 3            |
| 12 | 12 | D0E06    | JANE06    | Java           | Virginia       | Female | Graduate      | Math     | US        | 38  | 1513 | 79           | 59       | 5            |
| 13 | 13 | D0E22    | J0E22     | Varna          | Bulgaria       | Male   | Graduate      | Politics | Bulgaria  | 30  | 1637 | 79           | 63       | 4            |
| 14 | 14 | D0E23    | J0E23     | Moscow         | Russia         | Male   | Graduate      | Politics | Russia    | 30  | 1512 | 70           | 75       | 6            |
| 15 | 15 | D0E07    | JANE07    | Drunkard Creek | New York       | Female | Undergraduate | Math     | US        | 21  | 1338 | 82           | 64       | 5            |
| 16 | 16 | D0E08    | JANE08    | Mexican Hat    | Utah           | Female | Undergraduate | Econ     | US        | 18  | 1821 | 80           | 63       | 3            |
| 17 | 17 | D0E09    | JANE09    | Amsterdam      | Holland        | Female | Undergraduate | Math     | Holland   | 19  | 1494 | 75           | 60       | 3            |
| 18 | 18 | D0E10    | JANE10    | Mexico         | Mexico         | Female | Graduate      | Politics | Mexico    | 31  | 2248 | 95           | 59       | 4            |
| 19 | 19 | D0E11    | JANE11    | Canacas        | Venezuela      | Female | Undergraduate | Math     | Venezuela | 18  | 2252 | 92           | 68       | 5            |
| 20 | 20 | D0E24    | J0E24     | San Juan       | Puerto Rico    | Male   | Graduate      | Politics | US        | 33  | 1923 | 95           | 63       | 7            |
| 21 | 21 | D0E12    | JANE12    | Remote         | Oregon         | Female | Undergraduate | Econ     | US        | 19  | 1727 | 67           | 62       | 7            |
| 22 | 22 | D0E25    | JOE25     | New York       | New York       | Male   | Undergraduate | Econ     | US        | 21  | 1872 | 82           | 73       | 4            |
| 23 | 23 | D0E13    | JANE13    | The X          | Massachusetts  | Female | Graduate      | Politics | US        | 25  | 1767 | 89           | 68       | 6            |
| 24 | 24 | D0E14    | JANE14    | Beijing        | China          | Female | Undergraduate | Math     | China     | 18  | 1643 | 79           | 65       | 6            |
| 25 | 25 | D0E26    | J0E26     | Stockholm      | Sweden         | Male   | Undergraduate | Politics | Sweden    | 19  | 1919 | 88           | 64       | 4            |
| 26 | 26 | D0E27    | J0E27     | Embarrass      | Minnesota      | Male   | Graduate      | Econ     | US        | 28  | 1434 | 96           | 71       | 4            |
| 27 | 27 | D0E28    | J0E28     | Intercourse    | Pennsylvania   | Male   | Undergraduate | Math     | US        | 20  | 2119 | 88           | 71       | 5            |
| 28 | 28 | D0E15    | JANE15    | Loco           | 0k1ahoma       | Female | Undergraduate | Econ     | US        | 20  | 2309 | 64           | 68       | 6            |
| 29 | 29 | D0E29    | JOE29     | Buenos Aires   | Argentina      | Male   | OFRaduate     | Politics | Argentina | 30  | 2279 | 85           | 72       | 7 3          |
| 30 | 30 | D0E30    | JOE30     | Acme           | Louisiana      | Male   | Undergraduate | Econ     | US        | 19  | 1907 | 79           | 74       | 3            |

# Stata color-coded system

An important step is to make sure variables are in their expected format.

Stata has a color-coded system for each type. Black is for numbers, red is for text or string and blue is for labeled variables.

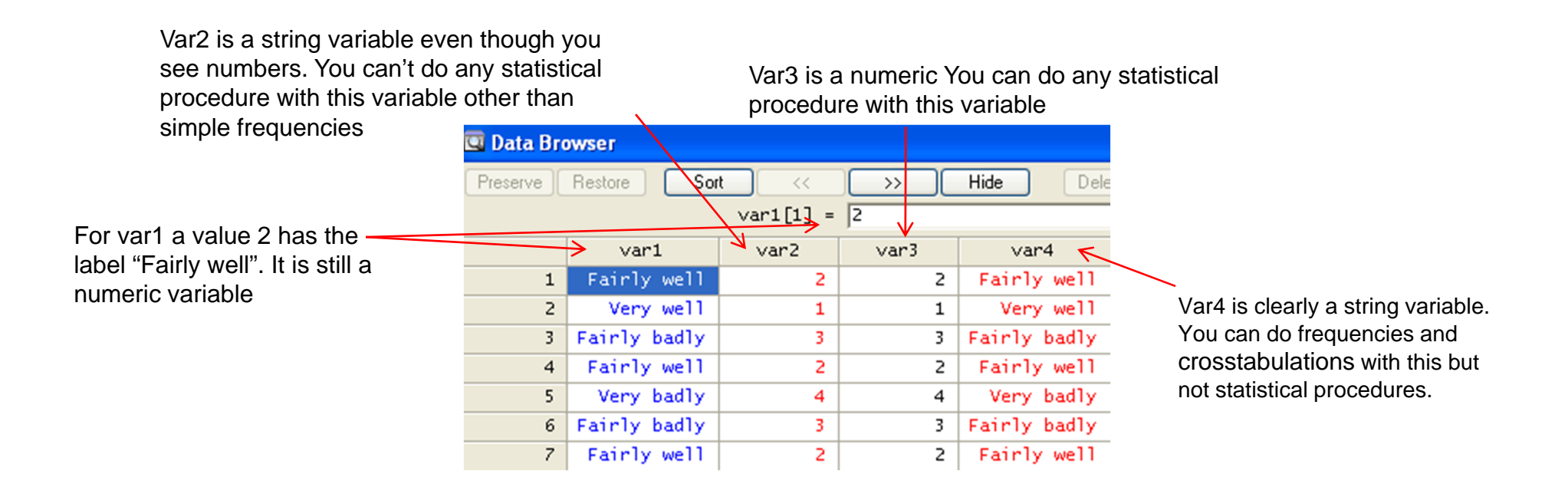

9

Another way to bring excel data into Stata is by saving the Excel file as **\*.csv** (comma-separated values) and import it in Stata using the insheet command.

In **Excel** go to File->Save as and save the Excel file as \*.csv:

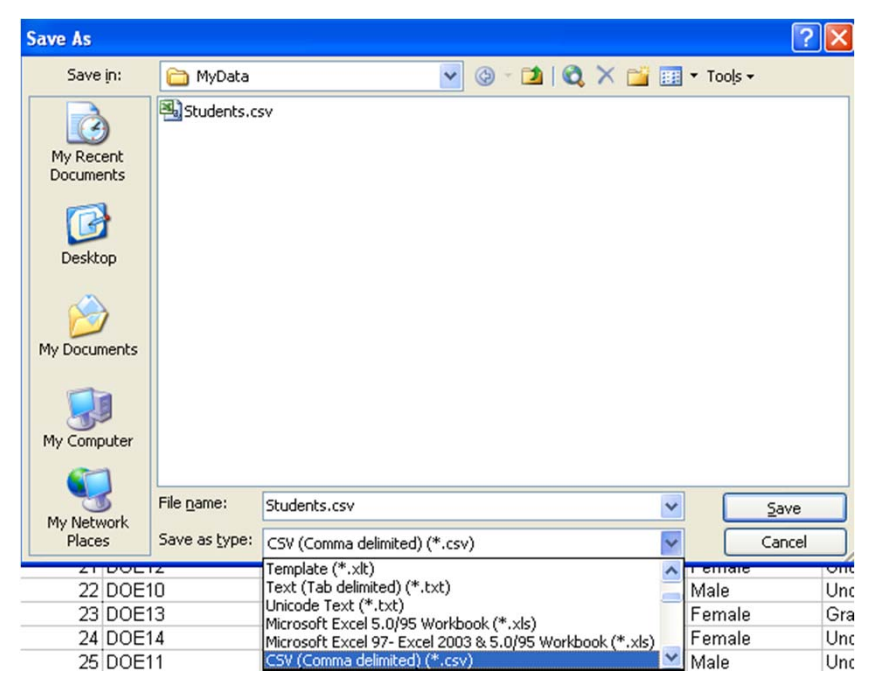

You may get the following messages, click OK and

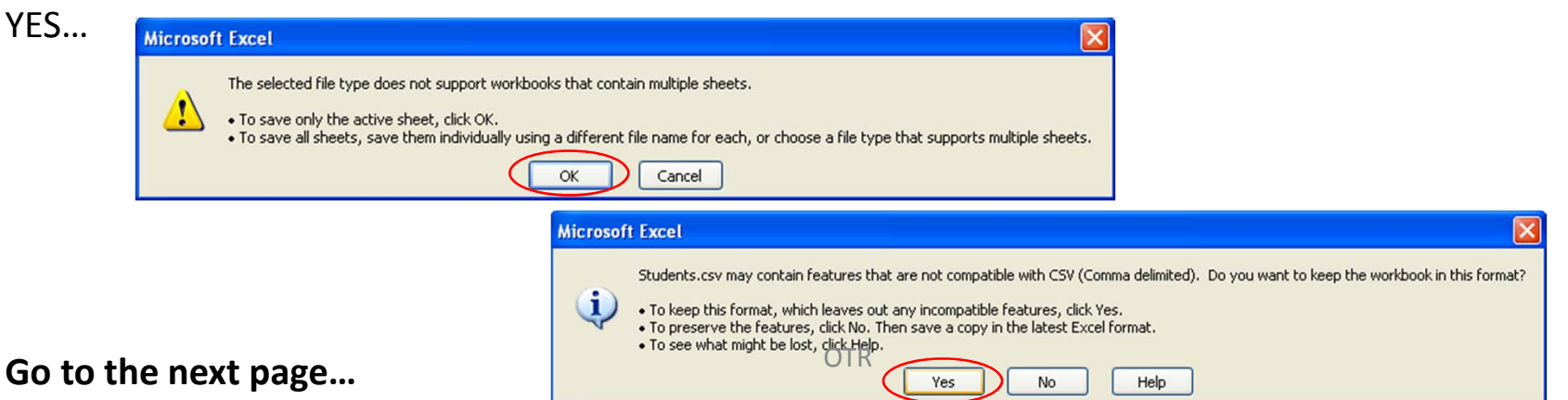

In **Stata** go to File->Import->"ASCII data created by spreadsheet". Click on 'Browse' to find the file and then OK.

| 👩 St | ata/SE 11.2 - http://dss.princeton.ed       | u/training/return.dta - [Results]            | 📰 insheet - Import ASCII data                                   |
|------|---------------------------------------------|----------------------------------------------|-----------------------------------------------------------------|
| File | Edit Data Graphics Statistic<br>Open Ctrl+O | s User Window Help                           | ASCII dataset filename:                                         |
|      | Save Ctrl+S<br>Save As Ctrl+Shift+S         | _rc                                          | Browse<br>New variable names: (optional)                        |
|      | View<br>Do<br>Filename                      |                                              | Storage type<br>© Use default © Force float © Force double      |
|      | Change Working Directory Log                |                                              | Delimiter <ul> <li>Automatically determine delimiter</li> </ul> |
|      | Import >                                    | ASCII data created by a spreadsheet          | Tab-delimited data                                              |
|      | Export >                                    | ASCII data in fixed format                   | Comma-delimited data                                            |
|      | Print +                                     | ASCII data in fixed format with a dictionary | O User-specified delimiter                                      |
|      | Example Datasets                            | Unformatted ASCII data                       |                                                                 |
|      | Recent Datasets                             | FDA data (SAS XPORT)                         | Replace data in memory  Preserve variable case                  |
|      | Exit                                        | Haver Analytics database                     |                                                                 |
|      |                                             | XML data                                     | OK Cancel Submit                                                |

An alternative to using the menu you can type:

# Exercises

# Exercise 1

Using the ICPSR Online Learning Center, go to guide on *Civic Participation and Demographics in Rural China (1990)* <u>http://www.icpsr.umich.edu/icpsrweb/ICPSR/OLC/guides/China/sections/a01</u>

Got to the tab 'Dataset' and download the data (<u>http://www.icpsr.umich.edu/icpsrweb/ICPSR/OLC/guides/China/sections/a02</u>)

We'll focus on the first exercise on 'Age and Participation' and use the following variables:

- Respondent's year of birth (M1001)
- Village meeting attendance (M3090)

#### Activities:

- Create the variable 'age' for each respondent
- Create the variable 'agegroup' with the following categories: 16-35, 36-55 and 56-79

#### Questions:

- What percentage of respondents reported attending a local village meeting?
- Of those attending a meeting, which age group was most likely to report attending a village meeting?
- Of those attending a meeting , which group was most likely to report no village meeting attendance?

**Source:** Inter-university Consortium for Political and Social Research. Civic Participation and Demographics in Rural China: A Data-Driven Learning Guide. Ann Arbor, MI: Inter-university Consortium for Political and Social Research [distributor], July, 31 2009. Doi:10.3886/China

# Exercise 2

Got to the World Development Indicators (WDI) & Global Development Finance (GDF) from the World Bank (access from the library's Articles and Databases, <u>http://library.princeton.edu/catalogs/articles.php</u>)

Direct link to WDI/GDF <a href="http://databank.worldbank.org/ddp/home.do?Step=12&id=4&CNO=2">http://databank.worldbank.org/ddp/home.do?Step=12&id=4&CNO=2</a>

Get data for the United States and all available years on:

- Long-term unemployment (% of total unemployment)
- Long-term unemployment, female (% of female unemployment)
- Long-term unemployment, male (% of male unemployment)
- Inflation, consumer prices (annual %)
- GDP per capita (constant 2000 US\$)
- GDP per capita growth (annual %)

See here to arrange the data as panel data <u>http://dss.princeton.edu/training/FindingData101.pdf#page=21</u> For an example of how panel data looks like click here: <u>http://dss.princeton.edu/training/DataPrep101.pdf#page=3</u>

#### Activities:

- Rename the variables and explore the data (use describe, summarize)
- Create a variable called crisis where it takes the value of 17 for the following years: 1960, 1961, 1969, 1970, 1973, 1974, 1975, 1981, 1982, 1990, 1991, 2001, 2007, 2008, 2009. Replace missing with zeros (source: nber.org).
- Set as time series (see <a href="http://dss.princeton.edu/training/TS101.pdf#page=6">http://dss.princeton.edu/training/TS101.pdf#page=6</a>)
- Create a line graph with unemployment rate (total, female and males) and crisis by year.

Questions:

• What do you see? Who tends to be more affected by the economic recessions?

Basic commands

#### Do-file editor Open data editor Ope

**Open data browser** 

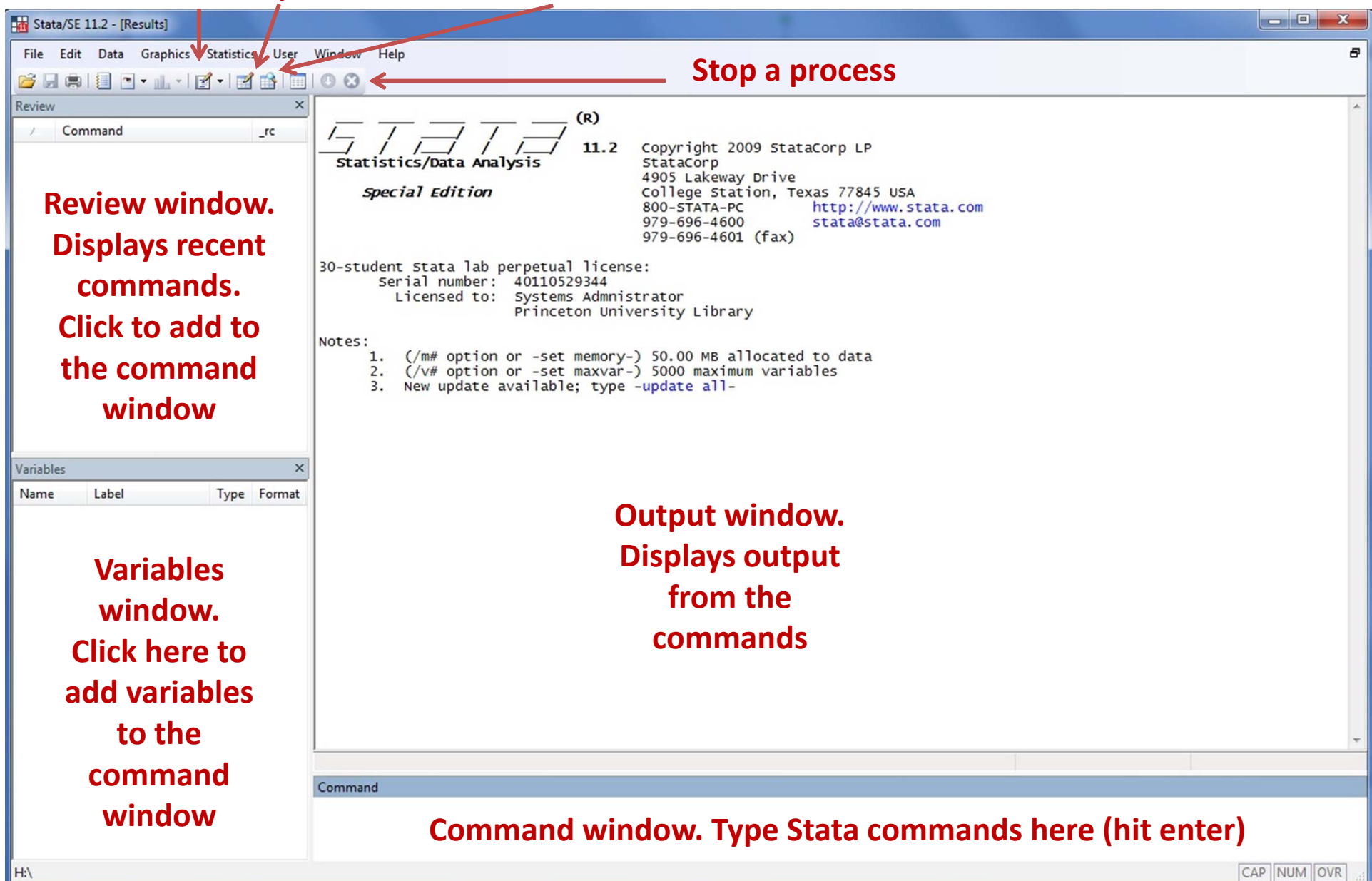

# First steps: Working directory

## To see your working directory, type

pwd

To change the working directory to avoid typing the whole path when calling or saving files, type:

cd c:\mydata

Use quotes if the new directory has blank spaces, for example

```
cd "h:\stata and data"
```

If you want to use the menu go to (useful with Macs):

File -> Change Working Directory ...

# First steps: log file

Create a *log file*, sort of Stata's built-in tape recorder and where you can: 1) retrieve the output of your work and 2) keep a record of your work.

In the command line type:

```
log using mylog.log
```

This creates the file 'mylog.log' in your working directory. You can read it using any word processor (notepad, word, etc.).

To close a log file type:

log close

To add more output to an existing log file add the option append, type:

log using mylog.log, append

To replace a log file add the option replace, type:

```
log using mylog.log, replace
```

Note that the option replace will delete the contents of the previous version of the log.

# First steps: set the correct memory allocation

If you get the following error message while opening a datafile or adding more variables:

#### no room to add more observations

An attempt was made to increase the number of observations beyond what is currently possible. You have the following alternatives:

- 1. Store your variables more efficiently; see help <u>compress</u>. (Think of Stata's data area as the area of a rectangle; Stata can trade off width and length.)
- 2. Drop some variables or observations; see help drop.
- 3. Increase the amount of memory allocated to the data area using the set memory command; see help memory.

You need to set the *correct <u>memory allocation</u>* for your data or the maximun number of variable allowed. Some big datasets need more memory, depending on the size you can type, for example:

#### set mem 700m

. set mem 700m

Current memory allocation

| settable                                | current<br>value    | description                                                          | memory usage<br>(1M = 1024k) |
|-----------------------------------------|---------------------|----------------------------------------------------------------------|------------------------------|
| set maxvar<br>set memory<br>set matsize | 5000<br>700м<br>400 | max. variables allowed<br>max. data space<br>max. RHS vars in models | 1.909M<br>700.000M<br>1.254M |
|                                         |                     |                                                                      | 703.163M                     |

Note: If this does not work try a bigger number.

\*To allow more variables type set maxvar 10000

# First steps: Opening/saving Stata files (\*.dta)

To open files already in Stata with extension \*.dta, run Stata and you can either:

- Use the menu: go to file->open, or
- In the command window type use "c:\mydata\mydatafile.dta"

If your working directory is already set to c:\mydata, just type

use *mydatafile* 

To save a data file from Stata go to file – save as or just type:

save, replace

If the dataset is new or just imported from other format go to file -> save as or just type:

save mydatafile

For ASCII data please see <u>http://dss.princeton.edu/training/DataPrep101.pdf</u>

To get a general description of the dataset and the format for each variable type describe

. describe

| Contains data f                                                                                                    | rom http<br>30                                                                                                    | o://dss.prin                                                                                                  | ceton.edu/t    | raining/students.dta                                                                                                    |
|----------------------------------------------------------------------------------------------------|----------------------------------------------------------------------------------------------------|----------------------------------------------------------------------------------------------------|----------------|----------------------------------------------------------------------------------------------------|
| vars:<br>size:                                                                                                    | 14<br>2,580 (9                                                                                                    | 99.9% of memo                                                                                                 | ory free)      | 29 Sep 2009 17:12                                                                                                    |
| variable name                                                                                                    | torage<br>type                                                                                                    | display<br>format                                                                                             | value<br>label | variable label                                                                                                    |
| id<br>lastname<br>firstname<br>city<br>state<br>gender<br>studentstatus<br>major<br>country<br>age<br>sat<br>averagescoreg~e<br>heightin<br>newspaperread~k | byte<br>str5<br>str6<br>str14<br>str14<br>str6<br>str13<br>str8<br>str9<br>byte<br>int<br>byte<br>byte<br>byte<br>byte | %8.0g<br>%9s<br>%9s<br>%14s<br>%14s<br>%9s<br>%13s<br>%9s<br>%9s<br>%8.0g<br>%8.0g<br>%8.0g<br>%8.0g<br>%8.0g |                | ID<br>Last Name<br>First Name<br>City<br>State<br>Gender<br>Student Status<br>Major<br>Country<br>Age<br>SAT<br>Average score (grade<br>Height (in)<br>Newspaper readership |

Type help describe for more information...

## Command: summarize

('don't know' or 'no answer' are usually

21

coded as 99 or 999)

Type summarize to get some <u>basic descriptive statistics</u>.

. summarize

| Variable                                          | Obs                    | Mean                                       | Std. Dev.                                    | Min                                                                                   | Max                                                                        |
|---------------------------------------------------|------------------------|--------------------------------------------|----------------------------------------------|---------------------------------------------------------------------------------------|----------------------------------------------------------------------------|
| id<br>lastname<br>firstname<br>city<br>state      | 30<br>0<br>0<br>0<br>0 | 15.5<br>Zeros indica                       | 8.803408                                     | 1                                                                                     | 30                                                                         |
| gender<br>studentsta~s<br>major<br>country<br>age | 0<br>0<br>0<br>30      | 25.2                                       | 6.870226                                     | 18                                                                                    | 39                                                                         |
| sat<br>averagesco~e<br>heightin<br>newspaperr~k   | 30<br>30<br>30<br>30   | 1848.9<br>80.36667<br>66.43333<br>4.866667 | 275.1122<br>10.11139<br>4.658573<br>1.279368 | 1338<br>63<br>59<br>3<br>Use 'min' and 'ma<br>valid range in ead<br>'aga' aboutd bays | 2309<br>96<br>75<br>7<br>ax' values to check for<br>ch variable. For examp |

Type help summarize for more information...

## **Exploring data: frequencies**

Frequency refers to the number of times a value is repeated. Frequencies are used to analyze <u>categorical data</u>. The tables below are *frequency tables*, values are in ascending order. In Stata use the command tab varname.

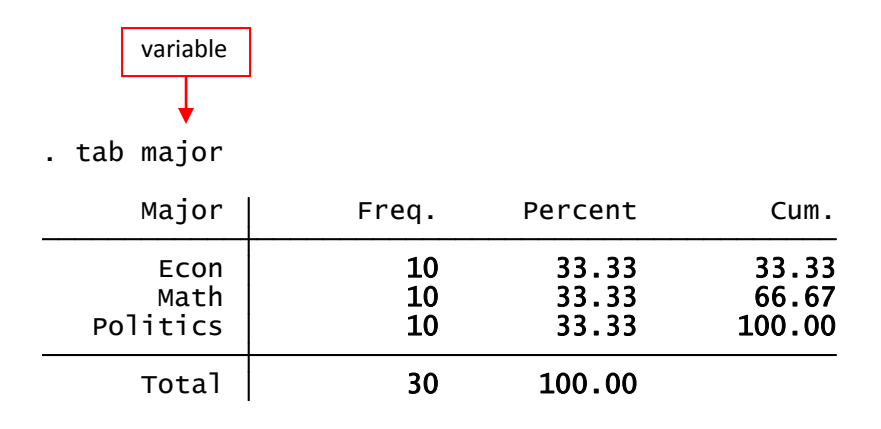

'<u>Freq</u>.' provides a raw count of each value. In this case 10 students for each major.

'<u>Percent</u>' gives the relative frequency for each value. For example, 33.33% of the students in this group are econ majors.

'<u>Cum</u>.' is the cumulative frequency in ascending order of the values. For example, 66.67% of the students are econ or math majors.

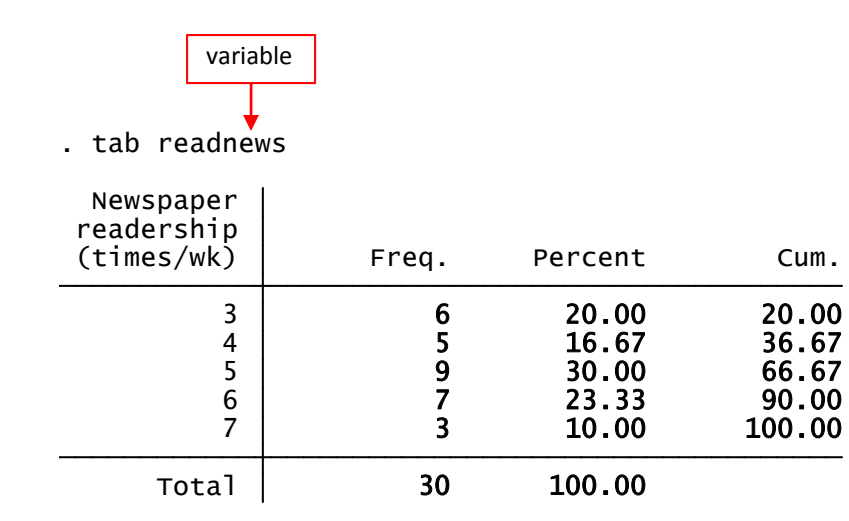

'<u>Freq</u>.' Here 6 students read the newspaper 3 days a week, 9 students read it 5 days a week.

'<u>Percent</u>'. Those who read the newspaper 3 days a week represent 20% of the sample, 30% of the students in the sample read the newspaper 5 days a week.

'<u>Cum</u>.' 66.67% of the students read the newspaper 3 to 5 days a week.

Type help tab for more details.

#### Exploring data: frequencies and descriptive statistics (using table)

Command table produces frequencies and descriptive statistics per category. For more info and a list of all statistics type help table. Here are some examples, type

table gender, contents(freq mean age mean score)

. table gender, contents(freq mean age mean score)

| Gender | Freq. | mean(age) | <pre>mean(score)</pre> |
|--------|-------|-----------|------------------------|
| Female | 15    | 23.2      | 78.73333               |
| Male   | 15    | 27.2      | 82                     |

The mean age of females is 23 years, for males is 27. The mean score is 78 for females and 82 for males. Here is another example:

table major, contents(freq mean age mean sat mean score mean readnews)

. table major, contents(freq mean age mean sat mean score mean readnews)

| Major    | Freq. | mean(age) | <pre>mean(sat)</pre> | mean(score) | mean(read~s) |
|----------|-------|-----------|----------------------|-------------|--------------|
| Econ     | 10    | 23.8      | 1806                 | 76.2        | 4.4          |
| Math     | 10    | 23        | 1844                 | 79.8        | 5.3          |
| Politics | 10    | 28.8      | 1896.7               | 85.1        | 4.9          |

#### **Exploring data: crosstabs**

Also known as *contingency tables*, crosstabs help you to analyze the relationship between two or more categorical variables. Below is a crosstab between the variable 'ecostatu' and 'gender'. We use the command **tab** *var1 var2* 

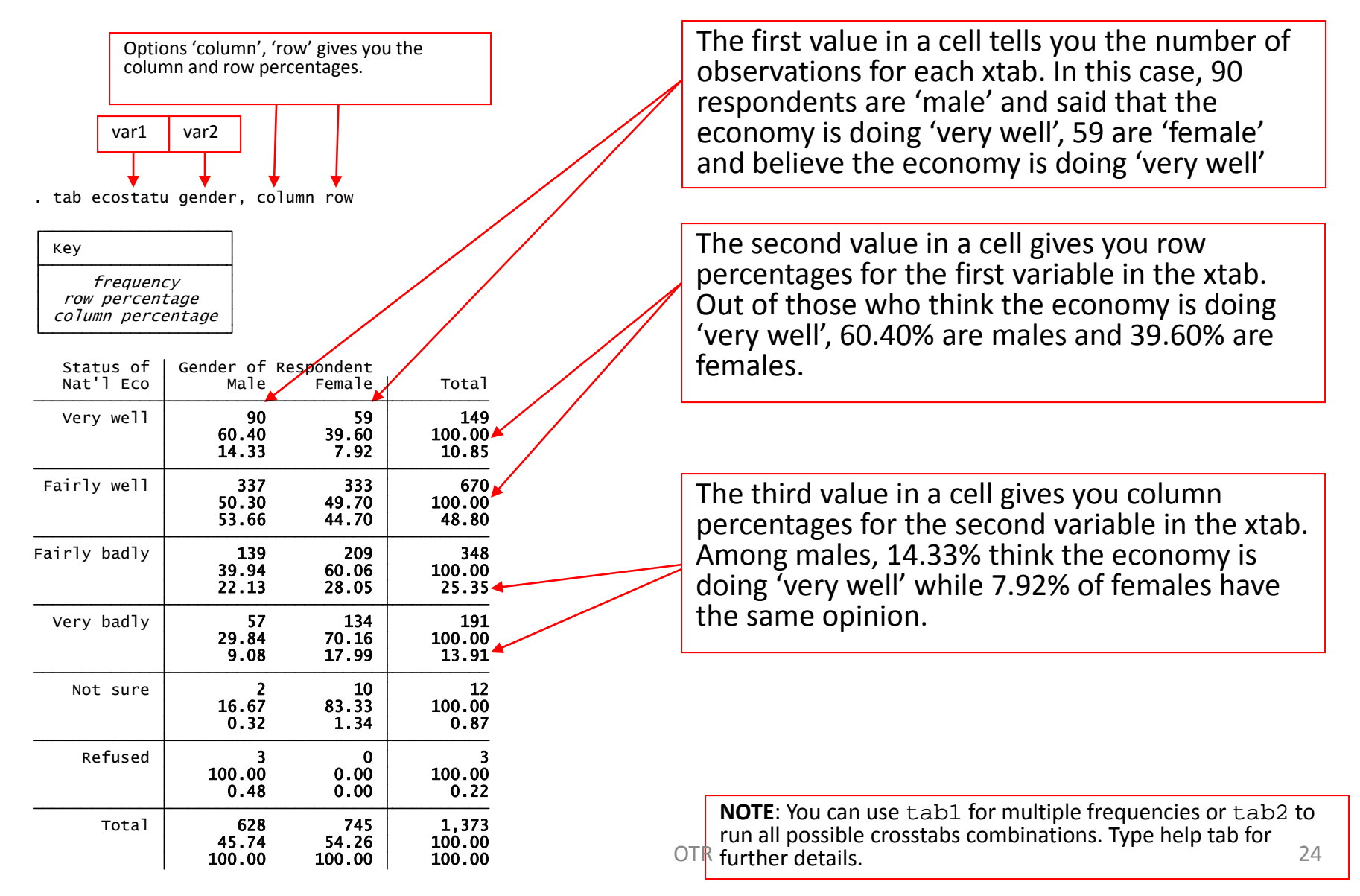

#### **Exploring data: crosstabs (a closer look)**

You can use crosstabs to compare responses among categories in relation to aggregate responses. In the table below we can see how opinions for males and females diverge from the national average.

tab ecostatu gender, column row

| Кеу                                     |                      |            |        |
|-----------------------------------------|----------------------|------------|--------|
| frequenc<br>row percent<br>column perce | cy<br>tage<br>entage |            |        |
| Status of                               | Gender of            | Respondent | Total  |
| Nat'l Eco                               | Male                 | Female     |        |
| Very well                               | 90                   | 59         | 149    |
|                                         | 60.40                | 39.60      | 100.00 |
|                                         | 14.33                | 7.92       | 10.85  |
| Fairly well                             | 337                  | 333        | 670    |
|                                         | 50.30                | 49.70      | 100.00 |
|                                         | 53.66                | 44.70      | 48.80  |
| Fairly badly                            | 139                  | 209        | 348    |
|                                         | 39.94                | 60.06      | 100.00 |
|                                         | 22.13                | 28.05      | 25.35  |
| Very badly                              | 57                   | 134        | 191    |
|                                         | 29.84                | 70.16      | 100.00 |
|                                         | 9.08                 | 17.99      | 13.91  |
| Not sure                                | 2                    | 10         | 12     |
|                                         | 16.67                | 83.33      | 100.00 |
|                                         | 0.32                 | 1.34       | 0.87   |
| Refused                                 | 3                    | 0          | 3      |
|                                         | 100.00               | 0.00       | 100.00 |
|                                         | 0.48                 | 0.00       | 0.22   |
| Total                                   | 628                  | 745        | 1,373  |
|                                         | 45.74                | 54.26      | 100.00 |
|                                         | 100.00               | 100.00     | 100.00 |

As a rule-of-thumb, a margin of error of ±4 percentage points can be used to indicate a significant difference (some use  $\pm 3$ ).

For example, rounding up the percentages, 11% (10.85) answer 'very well' at the national level. With the margin of error, this gives a range roughly between 7% and 15%, anything beyond this range could be considered significantly different (remember this is just an approximation). It does not appear to be a significant bias between males and females for this answer.

In the 'fairly well' category we have 49%, with range between 45% and 53%. The response for males is 54% and for females 45%. We could say here that males tend to be a bit more optimistic on the economy and females tend to be a bit less optimistic.

If we aggregate responses, we could get a better picture. In the table below 68% of males believe the economy is doing well (comparing to 60% at the national level, while 46% of females thing the economy is bad (comparing to 39% aggregate). Males seem to be more optimistic than females.

| RECODE o<br>ecostat<br>(Status o<br>Nat'l Eco | f  <br>u  <br>f Gender of<br>) Male | Respondent<br>Female | Total               |
|-----------------------------------------------|-------------------------------------|----------------------|---------------------|
| wel                                           | 1 427                               | 392                  | 819                 |
|                                               | 52.14                               | 47.86                | 1 <del>00.0</del> 0 |
|                                               | 67.99                               | 52.62                | 59.65               |
| Ba                                            | d 196                               | 343                  | 539                 |
|                                               | 36.36                               | <del>63.6</del> 4    | 100.00              |
|                                               | 31.21                               | 46.04                | 39.26               |
| Not sure/re                                   | f 5                                 | 10                   | 15                  |
|                                               | 33.33                               | 66.67                | 100.00              |
|                                               | 0.80                                | 1.34                 | 1.09                |
| Tota                                          | 1 628                               | 745                  | 1,373               |
|                                               | 45.74                               | 54.26                | 100.00              |
|                                               | 100.00                              | 100.00               | 100.00              |

recode ecostatu (1 2 = 1 "Well") (3 4 = 2 "Bad") (5 6=3 "Not sure/ref"), gen(ecostatul) label(eco)

25

#### **Exploring data: crosstabs (test for associations)**

To see whether there is a relationship between two variables you can choose a number of tests. Some apply to <u>nominal</u> variables some others to <u>ordinal</u>. I am running all of them here for presentation purposes.

tab ecostatul gender, column row nokey chi2 lrchi2 V exact gamma taub

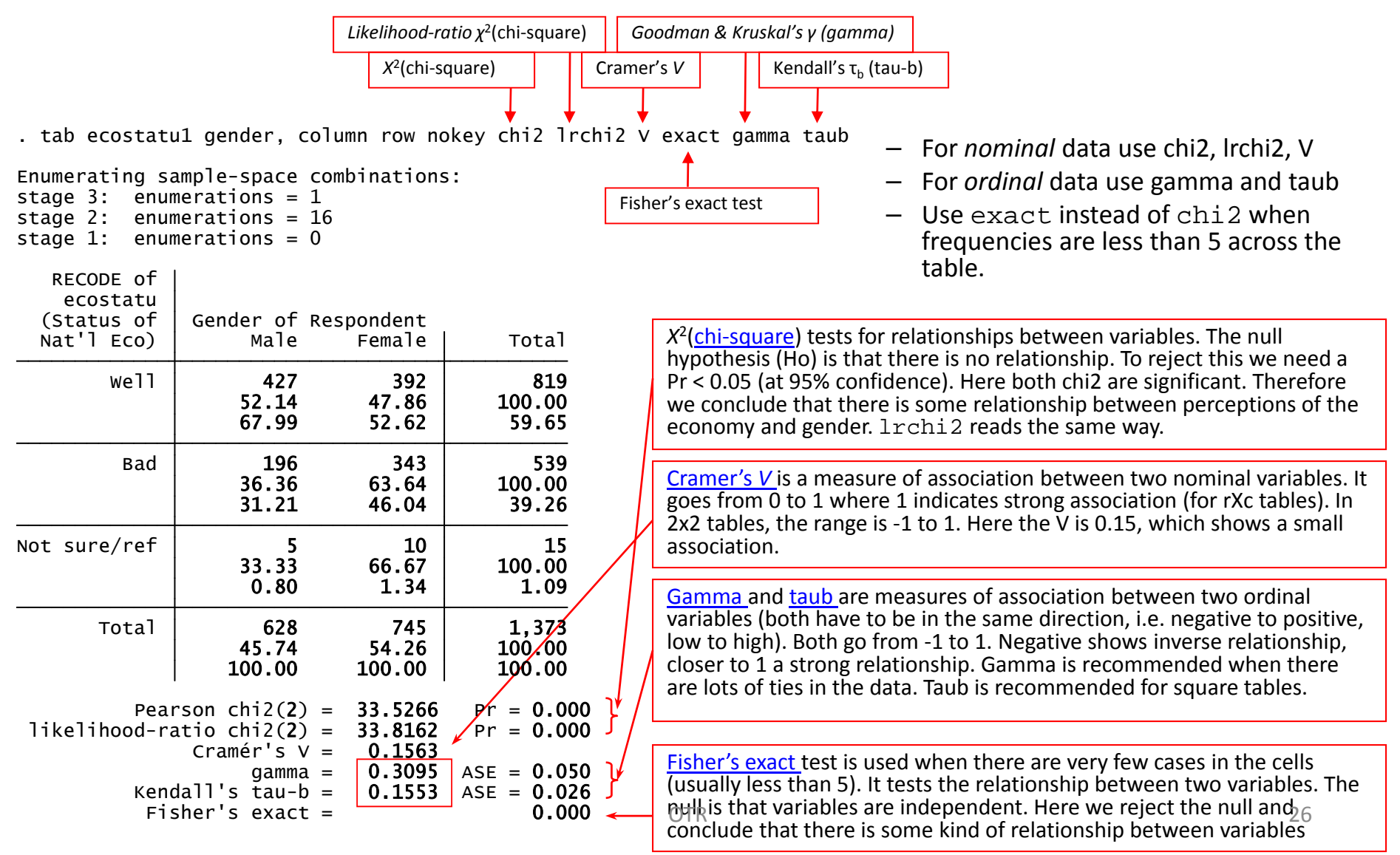

#### **Exploring data: descriptive statistics**

For continuous data use <u>descriptive statistics</u>. These statistics are a collection of measurements of: *location* and *variability*. Location tells you the central value the variable (the mean is the most common measure of this). Variability refers to the spread of the data from the center value (i.e. variance, standard deviation). Statistics is basically the study of what causes such variability. We use the command tabstat to get these stats.

tabstat age sat score heightin readnews, s(mean median sd var count range min max)

| stats    | age      | sat      | score    | heightin | readnews |                                                                 |
|----------|----------|----------|----------|----------|----------|-----------------------------------------------------------------|
| mean     | 25.2     | 1848.9   | 80.36667 | 66.43333 | 4.866667 | Type help tabstat for a complete list of descriptive statistics |
| p50      | 23       | 1817     | 79.5     | 66.5     | 5        |                                                                 |
| sd       | 6.870226 | 275.1122 | 10.11139 | 4.658573 | 1.279368 |                                                                 |
| variance | 47.2     | 75686.71 | 102.2402 | 21.7023  | 1.636782 |                                                                 |
| N        | 30       | 30       | 30       | 30       | 30       |                                                                 |
| range    | 21       | 971      | 33       | 16       | 4        |                                                                 |
| min      | 18       | 1338     | 63       | 59       | 3        |                                                                 |
| max      | 39       | 2309     | 96       | 75       | 7        |                                                                 |

. tabstat age sat score heightin readnews, s(mean median sd var count range min max)

•The *mean* is the sum of the observations divided by the total number of observations.

•The *median* (p50 in the table above) is the number in the middle. To get the median you have to order the data from lowest to highest. If the number of cases is odd the median is the single value, for an even number of cases the median is the average of the two numbers in the middle.

•The *standard deviation* is the squared root of the variance. Indicates how close the data is to the mean. Assuming a normal distribution, 68% of the values are within 1 sd from the mean, 95% within 2 sd and 99% within 3 sd •The *variance* measures the dispersion of the data from the mean. It is the simple mean of the squared distance from the mean.

•*Count* (N in the table) refers to the number of observations per variable.

•Range is a measure of dispersion. It is the difference between the largest and smallest value, max – min.

•*Min* is the lowest value in the variable.

•*Max* is the largest value in the variable.

#### **Exploring data: descriptive statistics**

#### You could also estimate descriptive statistics by subgroups (i.e. gender, age, etc.)

tabstat age sat score heightin readnews, s(mean median sd var count range min max) by(gender)

. tabstat age sat score heightin readnews, s(mean median sd var count range min max) by(gender)

Summary statistics: mean, p50, sd, variance, N, range, min, max by categories of: gender (Gender)

| gender | age      | sat      | score    | heightin | readnews |
|--------|----------|----------|----------|----------|----------|
| Female | 23.2     | 1871.8   | 78.73333 | 63.4     | 5.2      |
|        | 20       | 1821     | 79       | 63       | 5        |
|        | 6.581359 | 307.587  | 10.66012 | 3.112188 | 1.207122 |
|        | 43.31429 | 94609.74 | 113.6381 | 9.685714 | 1.457143 |
|        | 15       | 15       | 15       | 15       | 15       |
|        | 20       | 971      | 32       | 9        | 4        |
|        | 18       | 1338     | 63       | 59       | 3        |
|        | 38       | 2309     | 95       | 68       | 7        |
| Маје   | 27.2     | 1826     | 82       | 69.46667 | 4.533333 |
|        | 28       | 1787     | 82       | 71       | 4        |
|        | 6.773899 | 247.0752 | 9.613978 | 3.943651 | 1.302013 |
|        | 45.88571 | 61046.14 | 92.42857 | 15.55238 | 1.695238 |
|        | 15       | 15       | 15       | 15       | 15       |
|        | 21       | 845      | 31       | 12       | 4        |
|        | 18       | 1434     | 65       | 63       | 3        |
|        | 39       | 2279     | 96       | 75       | 7        |
| Total  | 25.2     | 1848.9   | 80.36667 | 66.43333 | 4.866667 |
|        | 23       | 1817     | 79.5     | 66.5     | 5        |
|        | 6.870226 | 275.1122 | 10.11139 | 4.658573 | 1.279368 |
|        | 47.2     | 75686.71 | 102.2402 | 21.7023  | 1.636782 |
|        | 30       | 30       | 30       | 30       | 30       |
|        | 21       | 971      | 33       | 16       | 4        |
|        | 18       | 1338     | 63       | 59       | 3        |
|        | 39       | 2309     | 96       | 75       | 7        |

Type help tabstat for more options.

#### Examples of frequencies and crosstabulations

#### Frequencies (tab command)

| . tab gend |
|------------|
|------------|

| Gender         | Freq.    | Percent        | Cum.            |
|----------------|----------|----------------|-----------------|
| Female<br>Male | 15<br>15 | 50.00<br>50.00 | 50.00<br>100.00 |
| Total          | 30       | 100.00         |                 |

In this sample we have 15 females and 15 males. Each represents 50% of the total cases.

#### Crosstabulations (tab with two variables)

. tab gender studentstatus, column row

| Кеу                               |                            |                     |        |
|-----------------------------------|----------------------------|---------------------|--------|
| freque<br>row perce<br>column per | ency<br>entage<br>rcentage |                     |        |
| Gender                            | Studen<br>Graduate         | Status<br>Undergrad | Total  |
| Female                            | 5                          | 10                  | 15     |
|                                   | 33.33                      | 66.67               | 100.00 |
|                                   | 33.33                      | 66.67               | 50.00  |
| Male                              | 10                         | 5                   | 15     |
|                                   | 66.67                      | 33.33               | 100.00 |
|                                   | 66.67                      | 33.33               | 50.00  |
| Total                             | 15                         | 15                  | 30     |
|                                   | 50.00                      | 50.00               | 100.00 |
|                                   | 100.00                     | 100.00              | 100.00 |

. tab gender major, sum(sat)

Means, Standard Deviations and Frequencies of SAT

Average SAT scores by gender and major. Notice, 'sat' variable is a continuous variable. The first cell reads the average SAT score for a female whose major is econ is 1952.3333 with a standard deviation 312.43, there are only 3 females with a major in econ.

|   |        |                             | Major                    |                             |                           |
|---|--------|-----------------------------|--------------------------|-----------------------------|---------------------------|
|   | Gender | Econ                        | Math                     | Politics                    | Total                     |
|   | Female | 1952.3333<br>312.43773<br>3 | 1762.5<br>317.99326<br>8 | 2030<br>262.25052<br>4      | 1871.8<br>307.58697<br>15 |
|   | Male   | 1743.2857<br>155.6146<br>7  | 2170<br>72.124892<br>2   | 1807.8333<br>288.99994<br>6 | 1826<br>247.07518<br>15   |
| _ | Total  | 1806<br>1819.16559<br>10    | 1844<br>329.76928<br>10  | 1896.7<br>287.20687<br>10   | 1848.9<br>275.11218<br>30 |

29

#### Three way crosstabs

. bysort studentstatus: tab gender major, column row

-> studentstatus = Graduate

bysort var3: tab var1 var2, colum row

bysort studentstatus: tab gender *major*, colum row

кеу frequency row percentage column percentage

| Gender | Econ   | Major<br>Math | Politics | Total  |
|--------|--------|---------------|----------|--------|
| Female | 0      | 2             | 3        | 5      |
|        | 0.00   | 40.00         | 60.00    | 100.00 |
|        | 0.00   | 66.67         | 37.50    | 33.33  |
| Male   | 4      | 1             | 5        | 10     |
|        | 40.00  | 10.00         | 50.00    | 100.00 |
|        | 100.00 | 33.33         | 62.50    | 66.67  |
| Total  | 4      | 3             | 8        | 15     |
|        | 26.67  | 20.00         | 53.33    | 100.00 |
|        | 100.00 | 100.00        | 100.00   | 100.00 |

#### -> studentstatus = Undergraduate

| Кеу                                              |  |
|--------------------------------------------------|--|
| frequency<br>row percentage<br>column percentage |  |

| Condor      | Econ                   | Major<br>Math        | Politics             | Total                  |
|-------------|------------------------|----------------------|----------------------|------------------------|
| Genuer      | LCON                   | Materi               | 101111103            | Total                  |
| Female      | 30.00<br>50.00         | 6<br>60.00<br>85.71  | 1<br>10.00<br>50.00  | 10<br>100.00<br>66.67  |
| Male        | 3<br>60.00<br>50.00    | 1<br>20.00<br>14.29  | 1<br>20.00<br>50.00  | 5<br>100.00<br>33.33   |
| Total<br>OT | 6<br>40.00<br>R 100.00 | 7<br>46.67<br>100.00 | 2<br>13.33<br>100.00 | 15<br>100.00<br>100.00 |

30

#### Three way crosstabs with summary statistics of a fourth variable

. bysort studentstatus: tab gender major, sum(sat)

-> studentstatus = Graduate

Means, Standard Deviations and Frequencies of SAT

| Gender | Econ      | Major<br>Math | Politics  | Total     |
|--------|-----------|---------------|-----------|-----------|
| Female |           | 1777          | 2092.6667 | 1966.4    |
|        |           | 373.35238     | 282.13531 | 323.32924 |
|        | 0         | 2             | 3         | 5         |
| Male   | 1659.25   | 2221          | 1785.6    | 1778.6    |
|        | 154.66819 | 0             | 317.32286 | 284.3086  |
|        | 4         | 1             | 5         | 10        |
| Total  | 1659.25   | 1925          | 1900.75   | 1841.2    |
|        | 154.66819 | 367.97826     | 324.8669  | 300.38219 |
|        | 4         | 3             | 8         | 15        |

cell reads: The average SAT score of a female graduate student whose major is politics is 2092.6667 with a standard deviation of 2.82.13, there

Average SAT scores by gender and

undergraduate students. The third

are 3 graduate female students with

major for graduate and

a major in politics.

-> studentstatus = Undergraduate

Means, Standard Deviations and Frequencies of SAT

| Gender | Econ      | Major<br>Math | Politics  | Total     |
|--------|-----------|---------------|-----------|-----------|
| Female | 1952.3333 | 1757.6667     | 1842      | 1824.5    |
|        | 312.43773 | 337.01197     | 0         | 305.36872 |
|        | 3         | 6             | 1         | 10        |
| Male   | 1855.3333 | 2119          | 1919      | 1920.8    |
|        | 61.711695 | 0             | 0         | 122.23011 |
|        | 3         | 1             | 1         | 5         |
| Total  | 1903.8333 | 1809.2857     | 1880.5    | 1856.6    |
|        | 208.30979 | 336.59952     | 54.447222 | 257.72682 |
|        | 6         | 7             | 2         | 15        |

## First steps: Quick way of finding variables (lookfor)

You can use the command lookfor to find variables in a dataset, for example you want to see which variables refer to education, type:

#### lookfor educ

| educ           | byte              | %10.0g            |                | Education of R. |  |
|----------------|-------------------|-------------------|----------------|-----------------|--|
| variable name  | storage<br>e type | display<br>format | value<br>label | variable label  |  |
| . lookfor educ |                   |                   |                |                 |  |

lookfor will look for the keyword 'educ' in the variable name and labels. You will need to be creative with your keyword searches to find the variables you need.

It always recommended to use the codebook that comes with the dataset to have a better idea of where things are.

## First steps: Subsetting using conditional 'if'

Sometimes you may want to get frequencies, crosstabs or run a model just for a particular group (lets say just for females or people younger than certain age). You can do this by using the conditional 'if', for example:

```
/*Frequencies of var1 when gender = 1*/
tab var1 if gender==1, column row
/*Frequencies of var1 when gender = 1 and age < 33*/
tab var1 if gender==1 & age<33, column row
/*Frequencies of var1 when gender = 1 and marital status = single*/
tab var1 if gender==1 & marital==2 | marital==3 | marital==4, column row
/*You can do the same with crosstabs: tab var1 var2 ... */
/*Regression when gender = 1 and age < 33*/
regress y x1 x2 if gender==1 & age<33, robust
/*Scatterplots when gender = 1 and age < 33*/
scater var1 var2 if gender==1 & age<33</pre>
```

"if" goes at the end of the command BUT before the comma that separates the options from the command.

#### **Graphs: scatterplot**

Scatterplots are good to explore possible relationships or patterns between variables and to identify outliers. Use the command scatter (sometimes adding twoway is useful when adding more graphs). The format is scatter y x. Below we check the relationship between SAT scores and age. For more details type help scatter.

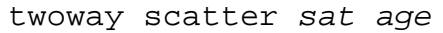

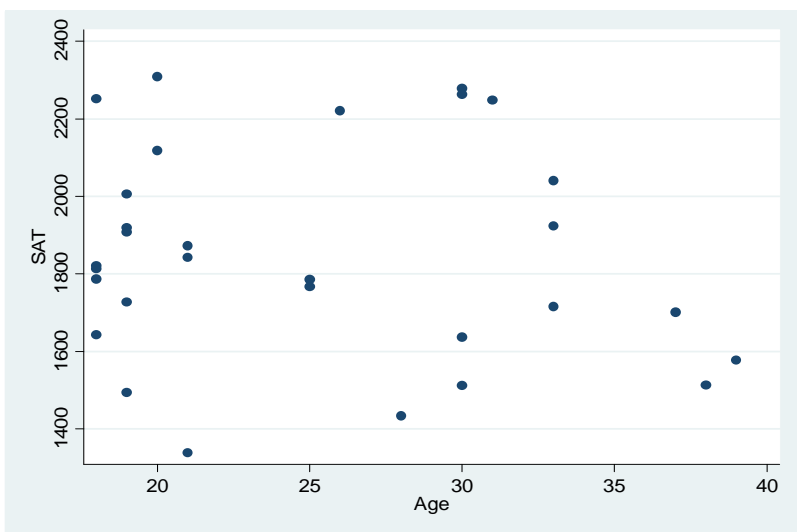

twoway scatter sat age, mlabel(last) ||
lfit sat age

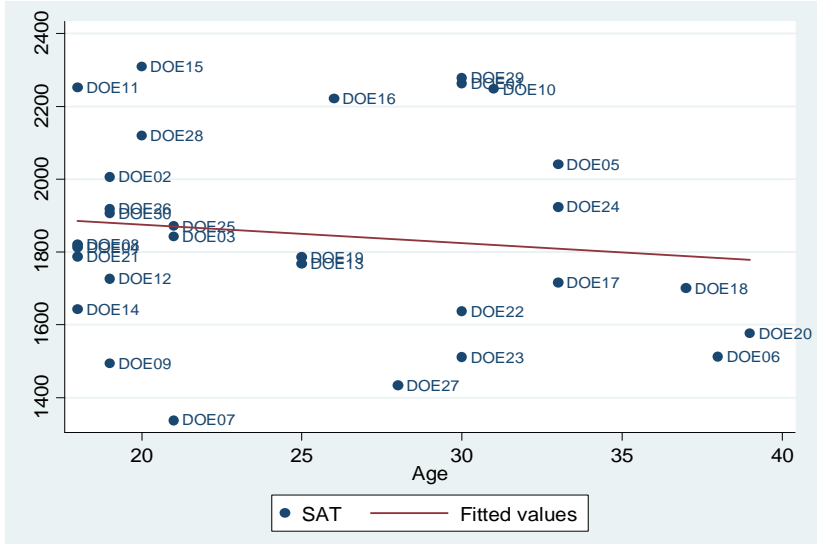

twoway scatter sat age, mlabel(last)

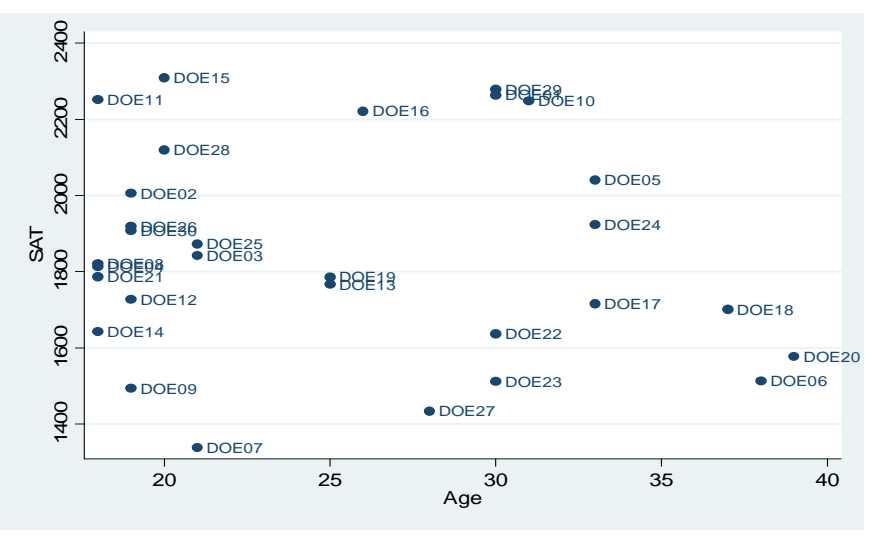

twoway scatter sat age, mlabel(last) ||
lfit sat age, yline(30) xline(1800)

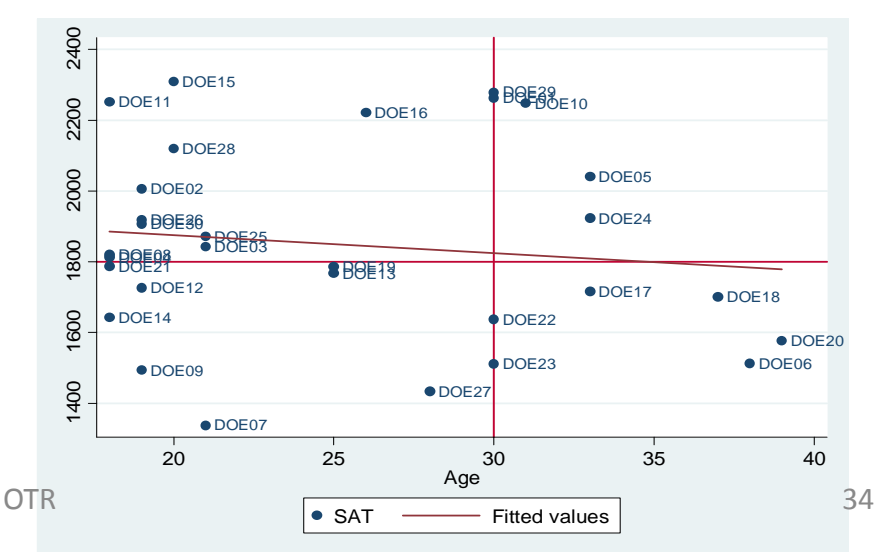

#### **Graphs: scatterplot**

#### By categories

twoway scatter sat age, mlabel(last) by(major, total)

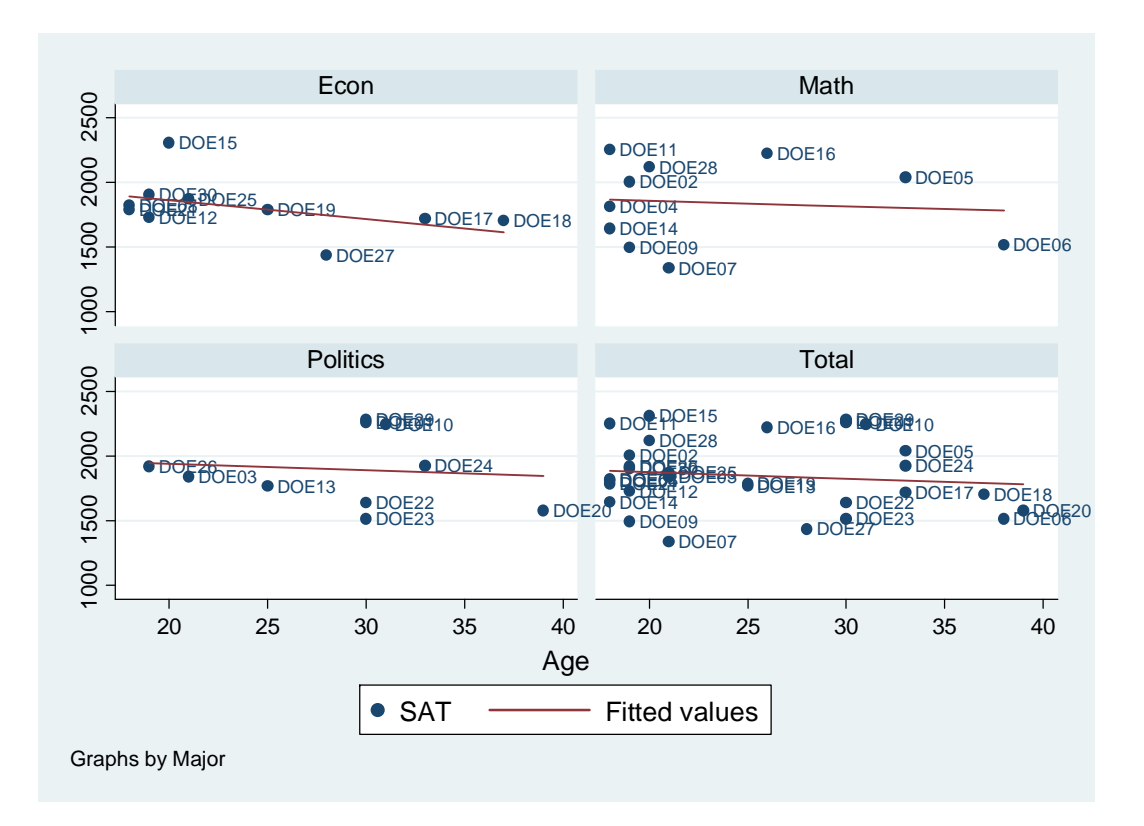

#### **Graphs:** histogram

Histograms are another good way to visually explore data, especially to check for a normal distribution. Type help histogram for details.

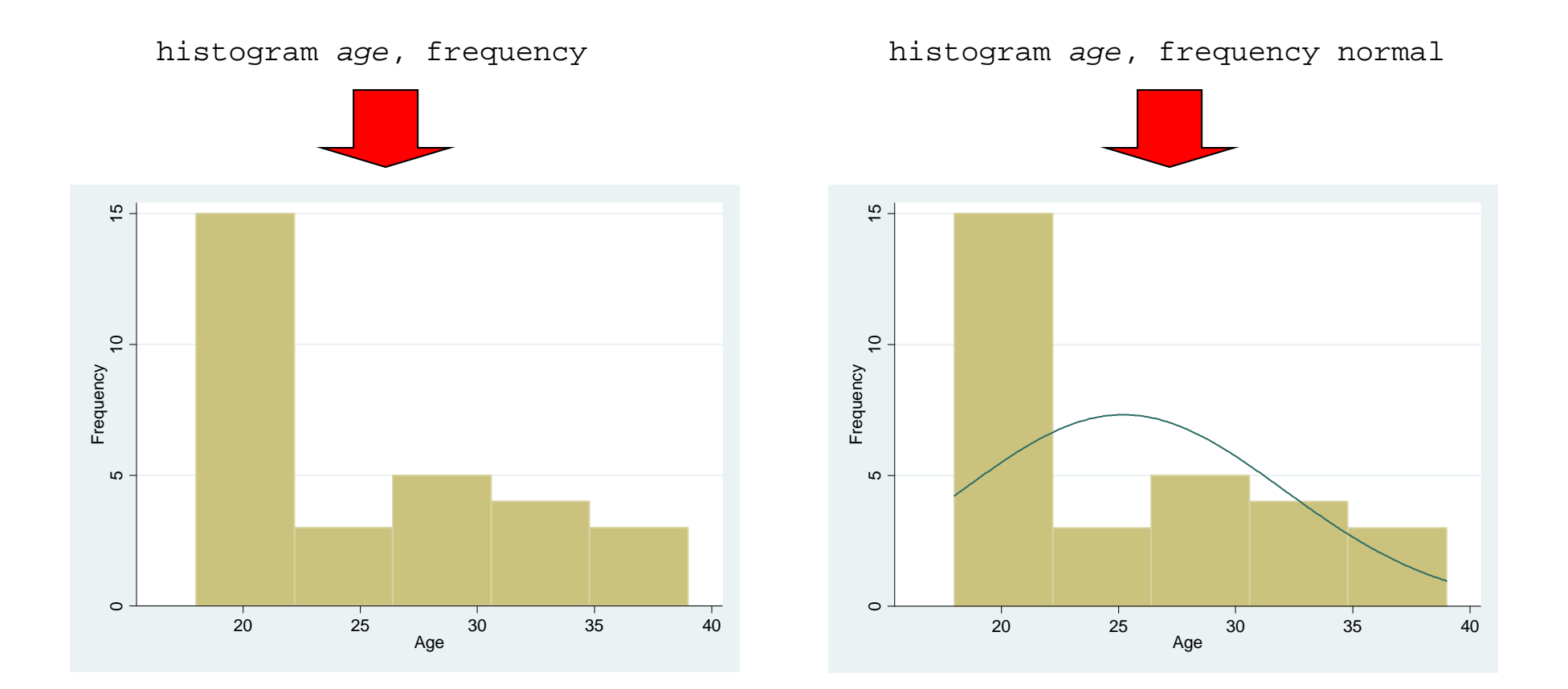

#### Frequently used Stata commands

| Category                        | Stata commands |
|---------------------------------|----------------|
| Getting on-line help            | help           |
|                                 | search         |
| Operating-system interface      | pwd            |
|                                 | cd             |
|                                 | sysdir         |
|                                 | mkdir          |
|                                 | dir / ls       |
|                                 | erase          |
|                                 | сору           |
|                                 | type           |
| Using and saving data from disk | use            |
|                                 | clear          |
|                                 | save           |
|                                 | append         |
|                                 | merge          |
|                                 | compress       |
| Inputting data into Stata       | input          |
|                                 | edit           |
|                                 | infile         |
|                                 | infix          |
|                                 | insheet        |
| The Internet and Updating Stata | update         |
|                                 | net            |
|                                 | ado            |
|                                 | news           |

| Basic data reporting       | describe    |
|----------------------------|-------------|
|                            | codebook    |
|                            | inspect     |
|                            | list        |
|                            | browse      |
|                            | count       |
|                            | assert      |
|                            | summarize   |
|                            | Table (tab) |
|                            | tabulate    |
| Data manipulation          | generate    |
|                            | replace     |
|                            | egen        |
|                            | recode      |
|                            | rename      |
|                            | drop        |
|                            | keep        |
|                            | sort        |
|                            | encode      |
|                            | decode      |
|                            | order       |
|                            | by          |
|                            | reshape     |
| Formatting                 | format      |
|                            | label       |
| Keeping track of your work | log         |
|                            | notes 37    |
| Convenience                | display     |

Source: http://www.ats.ucla.edu/stat/stata/notes2/commands.htm

## Is my model OK? (links)

Regression diagnostics: A checklist http://www.ats.ucla.edu/stat/stata/webbooks/reg/chapter2/statareg2.htm

## Logistic regression diagnostics: A checklist

http://www.ats.ucla.edu/stat/stata/webbooks/logistic/chapter3/statalog3.htm

## Times series diagnostics: A checklist (pdf)

http://homepages.nyu.edu/~mrg217/timeseries.pdf

*Times series: dfueller test for unit roots (for R and Stata)* <u>http://www.econ.uiuc.edu/~econ472/tutorial9.html</u> <u>http://dss.princeton.edu/training/TS101.pdf#page=19</u>

## Panel data tests: heteroskedasticity and autocorrelation

- <u>http://www.stata.com/support/faqs/stat/panel.html</u>
- <u>http://www.stata.com/support/faqs/stat/xtreg.html</u>
- <u>http://www.stata.com/support/faqs/stat/xt.html</u>
- <u>http://dss.princeton.edu/online\_help/analysis/panel.htm</u>

## I can't read the output of my model!!! (links)

Data Analysis: Annotated Output http://www.ats.ucla.edu/stat/AnnotatedOutput/default.htm

Data Analysis Examples http://www.ats.ucla.edu/stat/dae/

*Regression with Stata* <u>http://www.ats.ucla.edu/STAT/stata/webbooks/reg/default.htm</u>

*Regression* http://www.ats.ucla.edu/stat/stata/topics/regression.htm

How to interpret dummy variables in a regression

http://www.ats.ucla.edu/stat/Stata/webbooks/reg/chapter3/statareg3.htm

*How to create dummies* <u>http://www.stata.com/support/faqs/data/dummy.html</u> http://www.ats.ucla.edu/stat/stata/faq/dummy.htm

Logit output: what are the odds ratios? http://www.ats.ucla.edu/stat/stata/library/odds\_ratio\_logistic.htm

## Topics in Statistics (links)

*What statistical analysis should I use?* http://www.ats.ucla.edu/stat/mult\_pkg/whatstat/default.htm

Statnotes: Topics in Multivariate Analysis, by G. David Garson http://www2.chass.ncsu.edu/garson/pa765/statnote.htm

*Elementary Concepts in Statistics* http://www.statsoft.com/textbook/stathome.html

Introductory Statistics: Concepts, Models, and Applications http://www.psychstat.missouristate.edu/introbook/sbk00.htm

Statistical Data Analysis http://math.nicholls.edu/badie/statdataanalysis.html

Stata Library. Graph Examples (some may not work with STATA 10) http://www.ats.ucla.edu/STAT/stata/library/GraphExamples/default.htm

Comparing Group Means: The T-test and One-way ANOVA Using STATA, SAS, and SPSS

http://www.indiana.edu/~statmath/stat/all/ttest/

## Useful links / Recommended books

- DSS Online Training Section <u>http://dss.princeton.edu/training/</u>
- UCLA Resources to learn and use STATA <u>http://www.ats.ucla.edu/stat/stata/</u>
- DSS help-sheets for STATA <u>http://dss/online\_help/stats\_packages/stata/stata.htm</u>
- Introduction to Stata (PDF), Christopher F. Baum, Boston College, USA. "A 67-page description of Stata, its key features and benefits, and other useful information." <u>http://fmwww.bc.edu/GStat/docs/StataIntro.pdf</u>
- STATA FAQ website <a href="http://stata.com/support/faqs/">http://stata.com/support/faqs/</a>
- Princeton DSS Libguides <u>http://libguides.princeton.edu/dss</u>

#### Books

- Introduction to econometrics / James H. Stock, Mark W. Watson. 2nd ed., Boston: Pearson Addison Wesley, 2007.
- Data analysis using regression and multilevel/hierarchical models / Andrew Gelman, Jennifer Hill. Cambridge ; New York : Cambridge University Press, 2007.
- Applied Regression Analysis and Generalized Linear Models, Second Edition. John Fox, Sage, 2008
- Econometric analysis / William H. Greene. 6th ed., Upper Saddle River, N.J. : Prentice Hall, 2008.
- Designing Social Inquiry: Scientific Inference in Qualitative Research / Gary King, Robert O. Keohane, Sidney Verba, Princeton University Press, 1994.
- Unifying Political Methodology: The Likelihood Theory of Statistical Inference / Gary King, Cambridge University Press, 1989
- Statistical Analysis: an interdisciplinary introduction to univariate & multivariate methods / Sam Kachigan, New York : Radius Press, c1986
- Statistics with Stata (updated for version 9) / Lawrence Hamilton, Thomson Books/Cole, 2006